| sil   | ×   | G.A.I.A.     | ×                                    | G.A.I.A.              | ×                 | +                           |
|-------|-----|--------------|--------------------------------------|-----------------------|-------------------|-----------------------------|
| ۵     |     | 🔽 🔒 😁 http   | os://gaia.in.phm. <b>ec</b>          | lucation.gouv.fr/gaia | a/gamon/prive/lis | teentites                   |
| refox |     |              |                                      |                       |                   |                             |
|       |     |              | SITJA                                | S CAROLINE 034009     | 4T RECTORAT A     | CADEMIE DE MONTPELLIER 3400 |
| 17.   | 1   |              |                                      |                       |                   | Page d'Accueil              |
|       |     | Cons<br>Cale | ultation du<br>ndrier<br>Suivi de fo | ormation              |                   |                             |
| X     | Sal |              | Inscindiv                            | ription<br>viduelle   |                   |                             |
|       |     |              | 1                                    | Consultation d        | lu                |                             |
|       |     |              |                                      | Offre de<br>Formation |                   |                             |
|       |     |              |                                      |                       |                   |                             |

Se rendre sur Gaia depuis son portail Arena ou en suivant le lien <u>cliquez-ici</u>

|                                                                                                    | Accessibilité : non conforme  |
|----------------------------------------------------------------------------------------------------|-------------------------------|
| R 01                                                                                                    | 1 🛞                           |
| Liste des candidatures de Mme SITJAS CAROLINE                                                                                                    |                               |
| Voici la liste des calendriers d'inscription en cours à votre disposition.                                                                                                    |                               |
| Pour vous inscrire à un dispositif, recherchez-le sur un calendrier particulier d'inscription en cliquant sur l'icône 😰 ou sur l'ensemble des calendriers d'inscription ouve Rechercher. | rts en cliquant sur le bouton |
| INSCRIPTION SUPPLÉMENTAIRE (période d'inscription : du 17/01/2022 au 31/01/2022)                                                                                                    | ß                             |
| Nombre de candidatures illimité                                                                                                    |                               |
| PERSONNEL ENCADREMENT (période d'inscription : du 21/06/2021 au 31/08/2022)                                                                                                    | 8                             |
| Nombre de candidatures illimité                                                                                                    |                               |
|                                                                                                    |                               |
| Cliquez-ici                                                                                                    |                               |

| A      | A Inscription Individuelle                                                                                                    |
|--------|----------------------------------------------------------------------------------------------------|
|        | Recherche d'un dispositif                                                                                                    |
|        | INSCRIPTION SUPPLÉMENTAIRE (période d'inscription du 17/01/2022 au 31/01/2022)<br>Veuillez renseigner l'identifiant du dispositif ou un mot du libellé et / ou un thème.<br>Cliquez sur Suivant pour afficher la liste des dispositifs. |
| du     | Identifiant du dispositif 2140110837                                                                                                    |
| nation |                                                                                                    |
| du     | Un mot du libellé                                                                                                    |
| mation | Thème Votre sélection ~                                                                                                    |
|        | Précédent                                                                                                    |

## Taper le numéro de dispositif 21A0110837

|       | Résultat de votre re                                                                                    |   |  |  |  |
|-------|----------------------------------------------------------------------------------------------------|---|--|--|--|
|       |                                                                                                    |   |  |  |  |
|       |                                                                                                    |   |  |  |  |
|       | Veuillez choisir vos modules en cliquant sur le libellé du dispositif auquel vous souhaitez candidater. |   |  |  |  |
|       |                                                                                                    |   |  |  |  |
|       | INSCRIPTION SUPPLÉMENTAIRE (période d'inscription du 17/01/2022 au 31/01/2022)                          |   |  |  |  |
|       | 21A0110837 VREMI - SEMAINE PRESSE ET MÉDIAS DANS L'ÉCOLE                                                |   |  |  |  |
|       |                                                                                                    |   |  |  |  |
|       |                                                                                                    |   |  |  |  |
|       | Précédent                                                                                               |   |  |  |  |
| י     |                                                                                                    |   |  |  |  |
|       |                                                                                                    |   |  |  |  |
|       |                                                                                                    |   |  |  |  |
|       |                                                                                                    |   |  |  |  |
|       |                                                                                                    |   |  |  |  |
|       |                                                                                                    |   |  |  |  |
|       |                                                                                                    |   |  |  |  |
| Cli   | quez sur le lien 🦯                                                                                      |   |  |  |  |
|       | Candidatura de Mmo SIT.IAS CAROLINE                                                                     |   |  |  |  |
|       |                                                                                                    |   |  |  |  |
|       | Veuillez cocher le ou les modules souhaite(s).                                                          |   |  |  |  |
| a -   | 21A0110837 VREMI - SEMAINE PRESSE ET MÉDIAS DANS L'ÉCOLE                                                | _ |  |  |  |
| ion   | Segent and the selection  Croupe 01 Croupe 01                                                           |   |  |  |  |
|       |                                                                                                    | Q |  |  |  |
| J.    | Segle A HERAULT - LA SPME : PROJET TRANSDISCIPLINAIRE ♀ Motif: Votre sélection ✓                        | - |  |  |  |
| ition | Groupe 01                                                                                               |   |  |  |  |
| nion  | 07/03/2022 09:00 > 07/03/2022 17:00                                                                     | Q |  |  |  |
|       | □ 89665 AUDE - LA SPME : PROJET TRANSDISCIPLINAIRE 👂 Motif: Votre sélection 🗸                           |   |  |  |  |
|       | Groupe 01                                                                                               |   |  |  |  |
|       | 15/03/2022 09:00 > 15/03/2022 16:30                                                                     | P |  |  |  |
|       |                                                                                                    |   |  |  |  |
|       | Groupe 01                                                                                               |   |  |  |  |
|       | 17/03/2022 09:00 > 17/03/2022 17:00                                                                     | Q |  |  |  |
|       |                                                                                                    |   |  |  |  |
|       |                                                                                                    |   |  |  |  |

Cocher le module et le groupe, et sélectionner un motif

|             |              | Classement des candidatures de Mme SITJAS                                                       |
|-------------|--------------|-------------------------------------------------------------------------------------------------|
| Pour chaque | campagne, ve | uillez classer vos candidatures aux différents modules par ordre de préférence (à partir de 1). |
| INSCRIPTIO  | ON SUPPLÉM   | IENTAIRE (période d'inscription : du 17/01/2022 au 31/01/2022)                                  |
|             | 21A0110837   | VREMI - SEMAINE PRESSE ET MÉDIAS DANS L'ÉCOLE                                                   |
|             | Voeu 1       | 89664 HERAULT - LA SPME : PROJET TRANSDISCIPLINAIRE                                             |
| Précéd      | ent          |                                                                                                 |

## Noter le vœu 1 Confirm

| GTA                         | A Inscription Individuelle                                                                                 |                                                                       |                     |  |  |  |
|-----------------------------|----------------------------------------------------------------------------------------------------|-----------------------------------------------------------------------|---------------------|--|--|--|
|                             |                                                                                                    | R 011                                                                 | (                   |  |  |  |
|                             |                                                                                                    |                                                                       |                     |  |  |  |
|                             | Récapitulatif de vos candidatures                                                                          |                                                                       |                     |  |  |  |
| ocueil                      | Mme SITJAS CAROLINE, voici un récapitulatif de vos candidatures. Si tous les éléments indiqués vous parais | sent corrects, vous pouvez valider ces candidatures en cliquant sur l | e bouton Confirmer. |  |  |  |
| onsultation du<br>alendrier | Je souhaite recevoir un récapitulatif de mes candidatures, à l'adresse électronique ci-dessous.            |                                                                       |                     |  |  |  |
| uivi de formation           | Adresse électronique : Caroline Sitias@ac-montpellier.fr                                                   |                                                                       |                     |  |  |  |
| nscription<br>ndividuelle   | · ······                                                                                                   |                                                                       |                     |  |  |  |
| onsultation du<br>Ian       |                                                                                                    |                                                                       |                     |  |  |  |
| )ffre de Formation          |                                                                                                    |                                                                       |                     |  |  |  |
|                             | INSCRIPTION SOFT ELMENTAINE (periode d'inscription : du monzozz au shorizozz)                              |                                                                       |                     |  |  |  |
|                             | 21A0110837 VREMI - SEMAINE PRESSE ET MÉDIAS DANS L'ÉCOLE                                                   |                                                                       |                     |  |  |  |
|                             | Voeu 1                                                                                                    | DEVT QUALIFICATIONS OU ACQUISITION NVELLES QUALIF                     |                     |  |  |  |
|                             |                                                                                                    |                                                                       |                     |  |  |  |
|                             |                                                                                                    |                                                                       |                     |  |  |  |
|                             |                                                                                                    |                                                                       |                     |  |  |  |
|                             | Précédent                                                                                                  |                                                                       | Confirmer           |  |  |  |
|                             |                                                                                                    |                                                                       |                     |  |  |  |

Cocher pour recevoir un récapitulatif de sa candidature par mail puis confirmer son inscription